Step 1: To assign a delegate to grade, simply log into Blackboard, and select the Instructor Access tab.

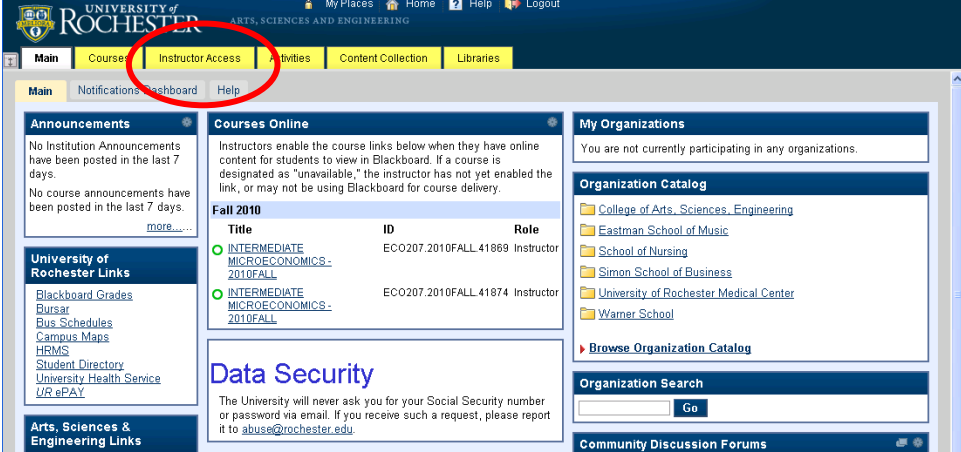

Step 2: Click the Delegate Graders link:

| ROCHESTER A                                                                                                    | 🛔 My Places 🏠 Home 🛛 Help 職 Logout<br>RTS, SCIENCES AND ENGINEERING |  |  |  |  |  |
|----------------------------------------------------------------------------------------------------|---------------------------------------------------------------------|--|--|--|--|--|
| Main Courses Instructor Acces                                                                                                    | ss Activities Content Collection Libraries                          |  |  |  |  |  |
| Inst                                                                                                    | ructor Access View                                                  |  |  |  |  |  |
|                                                                                                    | My Courses Delegate Graders Grading                                 |  |  |  |  |  |
| Welcome to Access Plus!<br>Instructor Access allows you to view course rosters, grade courses, and delegate graders for your<br>courses. |                                                                     |  |  |  |  |  |
|                                                                                                    |                                                                     |  |  |  |  |  |

Step 3: Select a term from the dropdown for which grading is open. For each course, the number of currently assigned graders will be displayed in the right-most column.

| IV   | ty Courses           |                                | Deleg                      | ate Graders |       |      | Grading |       | Grading             |
|------|----------------------|--------------------------------|----------------------------|-------------|-------|------|---------|-------|---------------------|
|      |                      |                                |                            | FAQ         |       | 1    |         |       |                     |
|      |                      | De<br>Fr                       | lega<br>Choose<br>III Semo | a Year/Term | ers   |      |         | CLS   |                     |
| CRN  | Course               | Course Title                   | Days                       | Time        | Bldg  | Room | Enrol   | Enrol | Graders             |
| 1869 | 1ECO207              | INTERMEDIATE<br>MICROECONOMICS | MW                         | 1400-1515   | LATT  | 201  | 124     | (     | View Graders<br>(2) |
| 1874 | 1ECO207              | INTERMEDIATE<br>MICROECONOMICS | MW                         | 1525-1640   | DEWEY | 1101 | 103     |       | View Grader<br>(U)  |
| 2131 | 1ECO390              | SUPERVISED<br>TEACHING         | TBA                        | -           |       |      | 2       |       | View Graders        |
| 2307 | 1EC0391              | INDEPENDENT STUDY              | TBA                        | -           |       |      | 0       |       | View Graders<br>(0) |
| 3150 | 1EC0591              | PHD READINGS IN<br>ECONOMICS   | TBA                        | -           |       |      | 0       |       | View Graders<br>(0) |
|      |                      |                                |                            |             |       |      |         |       |                     |
|      | <b>DNI for the c</b> | lace meter                     |                            |             |       |      |         |       |                     |

Step 4: When you click "View Graders" in the far right column of the previous screen, a new window appears displaying the graders currently assigned, if any:

| CRN: 41874<br>INTERMEDI | Course: 1ECO207<br>ATE MICROECONOMICS : Fall 2010 |  |
|-------------------------|---------------------------------------------------|--|
|                         | Add a Grader                                      |  |
|                         | Add a Grader                                      |  |
|                         |                                                   |  |
|                         |                                                   |  |
|                         |                                                   |  |
|                         |                                                   |  |

Step 5: Click the "Add a Grader" link to start the process of adding a grader. If the instructor is using Blackboard extensively, they should note that assigning a grader through Access Plus will not assign that grader the Blackboard role of Grader or Teaching Assistant.

Please note that entering the "Blackboard login" here does not actually assign the grader – the Instructor will have a chance to confirm their entry. Both students and faculty can be added.

| Add Graders for CRN: 41874                                                                              |                        |
|----------------------------------------------------------------------------------------------------|------------------------|
| Indicates a required field.                                                                             | Cancel Submit          |
| 1. Choose a delegate grader                                                                             |                        |
| * Enter Blackboard login<br>(usually NetID):                                                            |                        |
| Assigning a grading delegate through this interface does NOT assign a Blackboard Grader or Te 2. Submit | aching Assistant Role. |
|                                                                                                    | Cancel Submit          |
|                                                                                                    |                        |
|                                                                                                    |                        |
|                                                                                                    |                        |

Step 6: After pressing "Submit" the Instructor will have the chance to confirm their selection. Photos will be loaded if available. If this is the correct person, click "Yes". You will be returned to the initial screen with the new grader now displayed (and the total number of graders will be updated in the background).

| Add Graders for CRN: 41874                            |                |
|-------------------------------------------------------|----------------|
|                                                       | Cancel Confirm |
| 1. Confirm your selection                             |                |
| Student Name<br>Email address<br>NET ID: appears here |                |
| 2. Is this correct?                                   |                |
|                                                       | Cancel Confirm |

If you click "Remove Grader", you will not receive a confirmation, but the grader will be removed.

| Assigned Gr | raders for CRN: 41874                                                                                                    |  |
|-------------|----------------------------------------------------------------------------------------------------|--|
|             | CRN: 41874       Course: 1ECO207         INTERMEDIATE MICROECONOMICS: Fail 2010         Add a Grader         Total a Grader         Student Name<br>Email address         Student Name<br>Email address         Student Name<br>Email address         Student Name<br>Email address         Student Course         Student Course         Student |  |
|             | Add a Grader                                                                                                    |  |

If you attempt to enter a grader that does not exist in Blackboard, this screen will be displayed. Please contact the Blackboard team for assistance adding any grader not currently within Blackboard.

| Add Graders for CRN: 41874                                                                                                    |               |
|----------------------------------------------------------------------------------------------------|---------------|
| The Blackboard Login you have entered (Some Junk Entry) could not be found.<br>Please ensure you've typed it correctly.<br>If the login username is correct, please have the potential grader contact your <u>Blackboard Su</u> | upport Team.  |
| ★ Indicates a required field.                                                                                                    | Cancel Submit |
| 1. Choose a delegate grader                                                                                                    |               |
| ★ Enter Blackboard login                                                                                                    |               |
| Assigning a grading delegate through this interface does NOT assign a Blackboard Grader or Teaching As                                                                                                    | sistant Role. |
| 2. Submit                                                                                                    |               |
|                                                                                                    | Cancel Submit |
|                                                                                                    |               |
|                                                                                                    |               |
|                                                                                                    |               |